# **HIKVISIO**N

| Title:   | How to Upgrade Hybrid SAN Firmware to V236-2 | Version: | v1.0 | Date: | 04/29/2020 |
|----------|----------------------------------------------|----------|------|-------|------------|
|          | (via web)                                    |          |      |       |            |
| Product: | Hybrid SAN                                   |          |      | Page: | 1 of 5     |

## Preparation 1. The stat

| . The status of Hybri | Γhe status of Hybrid SAN must be Working |                         |             |  |  |
|-----------------------|------------------------------------------|-------------------------|-------------|--|--|
|                       | 8.158:2004 web/main.php                  |                         |             |  |  |
| HIKVISIO              | DS-A72024R mai                           | nagement + +            | + + + +     |  |  |
| Maintenance           | Hybrid SAN -> Hybrid SAN                 | N                       |             |  |  |
| Storage               |                                          |                         |             |  |  |
| SAN Management        | Hybrid SAN Service Status:               | Pause Hybrid SAN Servic | 8           |  |  |
| Hybrid SAN            |                                          |                         |             |  |  |
| * Hybrid SAN          | * Hybrid SAN                             |                         |             |  |  |
| ₩ N+1                 | Record Volume ID                         | Record Volume Name      | Used LUN Nu |  |  |
| System                | 0                                        | <u>RV 1</u>             | 1/1         |  |  |
| Log System            | LUN Information                          |                         |             |  |  |

2. Support V234 and above versions to upgrade, Version below V234 please upgrade to V234-3 first

## 3. V236-2 Firmware

Please check the capacity of each patch after you download from the FTP.

| 1storos-201907311316-B_OS-BiosSize-915.bin              | 2019/12/9 11:06 | BIN 文件 | 96 KB     |
|---------------------------------------------------------|-----------------|--------|-----------|
| 2storos-201909091112-Multi-CVR-V2.3.6-2-915.bin         | 2019/12/9 11:06 | BIN 文件 | 96,274 KB |
| 3storos-201906191118-B_FW-Multi_V2.29sp2-915.bin        | 2019/12/9 11:06 | BIN 文件 | 26,655 KB |
| 4storos-201909031729-B_OS-Change_M3662_net_conf-915.bin | 2019/12/9 11:06 | BIN 文件 | 94 KB     |
| 5storos-201907040641-Fix-dvrhk_use_c_236-915.bin        | 2019/12/9 11:06 | BIN 文件 | 107 KB    |
| 6storos-202004261513-C_CVR23x-hk9000_log-91x.bin        | 2020/5/7 11:52  | BIN 文件 | 53 KB     |

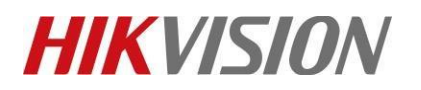

| Title:   | How to Upgrade Hybrid SAN Firmware to V236-2 | Version: | v1.0 | Date: | 04/29/2020 |
|----------|----------------------------------------------|----------|------|-------|------------|
|          | (via web)                                    |          |      |       |            |
| Product: | Hybrid SAN                                   |          |      | Page: | 2 of 5     |

## How to Upgrade Hybrid SAN Firmware to V236-2 (via web)

# 1. Upgrade 1storos-201907311316-B\_OS-BiosSize-915

### Note:

Please wait several minutes until it shows below tips

| System -> Tool                                        |                                                                                         |                |
|-------------------------------------------------------|-----------------------------------------------------------------------------------------|----------------|
| Modify Password SNMP Configuration Communication Test |                                                                                         |                |
|                                                       |                                                                                         |                |
| Current update package: sto                           | oros-201606141705-B_OS-BiosSize-915.bin                                                 |                |
| Choose update package:                                | Browse                                                                                  | Upload Restore |
|                                                       |                                                                                         |                |
|                                                       | Note ×                                                                                  |                |
| Storage System Name:                                  | Execution Result: BIOS is uploaded.                                                     | Modify         |
|                                                       | Restart the storage system after upgrade. Then the function can take effect completely. |                |
|                                                       | Exit                                                                                    |                |
|                                                       |                                                                                         |                |

## 2. Reboot

| Maintenance                                                                                                    |                                           |
|----------------------------------------------------------------------------------------------------|-------------------------------------------|
| * System                                                                                                    | Maintenance -> System Information         |
| * Performance                                                                                                    | Reboot Shut Down                          |
| In the second second secon | Provided Service Thu Aug 29 2019 00:58:58 |
| ** Graphical Display                                                                                                    | Login Information                         |
|                                                                                                    | Hanna Manua                               |

## 3. Upgrade 2storos-201909091112-Multi-CVR-V2.3.6-2-915

#### Note:

Please wait 3 minutes after it shows below tips, and this is a combined package, please enter the upgrade log interface to double check if all the patches upgrade success or not.

| Current Upgrade File: | storos-2019 | 908011740-Multi-CVR-V2.3.6-2-915.bin                                                                   |        |
|-----------------------|-------------|----------------------------------------------------------------------------------------------------|--------|
| Select Upgrade File:  |             | Browse                                                                                                 | Upload |
|                       |             |                                                                                                    |        |
| Current host name:    | Test Na     | Tips 🔷 🚽                                                                                               | Modify |
|                       |             | Results: BIOS updated.<br>It is the combined update package. Please view the update package log later! | mouny  |
|                       |             | Cancel                                                                                                 |        |
|                       |             |                                                                                                    |        |

| Title:   | How to             | o Upgrade     | e Hybrid SAN Firm         | ware to V236-2                     | Version:                                        | v1.0                                 | Date:                      | 04/29/2020 |
|----------|--------------------|---------------|---------------------------|------------------------------------|-------------------------------------------------|--------------------------------------|----------------------------|------------|
|          | (via v             | web)          |                           |                                    |                                                 |                                      |                            |            |
| Product: | Hybrid             | d SAN         |                           |                                    | •                                               |                                      | Page:                      | 3 of 5     |
|          | Maintenance        | Log System -: | > Upgrade Log             |                                    |                                                 |                                      |                            |            |
|          | SAN Management     | Upgrade Log I | Information (Total: 1485) |                                    |                                                 | <b>€€</b> 1 2 3 4                    | 5 🕫                        |            |
|          | NAS                | Search:       | Search                    |                                    |                                                 |                                      |                            |            |
|          | Hybrid SAN         |               | Date                      |                                    | Log Co                                          | ontent                               |                            |            |
|          | System             |               | August 04 2019 11:05:59   | Upload bios success (storos-20190) | 8011725-C_Hybrid SAN236-2-hk9000serve           |                                      |                            |            |
|          | Log System         |               | August 04 2019 11:05:58   | Upload bios success (storos-20190) | 7151707-B-TO-EN-Hybrid Upload bios success (sto | ros-201908011725-C_Hybrid SAN236-2-ł | hk9000server333-1-915.bin) |            |
|          | ** Maintenance Log |               | August 04 2019 11:05:57   | Upload bios success (storos-20190  | 6131335-C_Hybrid SAN236-nvrsyncBTWto2           | last patch                           |                            |            |
|          | ** Operation Log   |               | August 04 2019 11:05:57   | Upload bios success (storos-20190) | 2221357-B-cvr_version-236-2-915.bin)            | ast parter.                          |                            |            |
|          | ** Performance Log |               | August 04 2019 11:05:56   | Upload bios success (storos-20180) | 7050705-C-TO-N+1-CONFIG-FOR_23X-915.b           |                                      |                            |            |
|          | ** Upgrade Log     |               | August 04 2019 11:05:55   | Upload bios success (storos-20190  | 6111305-B-Hybrid SAN_236_Oversea_Rele           |                                      |                            |            |
|          |                    |               | August 04 2019 11:04:17   | Upload bios success (storos-20180  | 8101326-B_OS_915-storOS_switch_open_o           |                                      |                            |            |
|          | Ose Help           |               | August 04 2019 11:04:12   | Upload bios success (storos-20190  | 6201805-B_OS_915-storOS_HWT_N33231_Hy           |                                      |                            |            |
|          | 🔮 Logout 🧹         |               | August 04 2019 11:03:25   | Upload bios success (storos-20170) | 2271556-C-backup_system-915.bin)                |                                      |                            |            |
|          |                    |               | August 04 2019 11:02:57   | Upload bios success (storos-20160- | 4051916-Hybrid SAN-watchdog2.0-stop-H           |                                      |                            |            |
|          |                    |               | August 04 2019 11:02:56   | Upload bios success (storos-20190  | 8011740-Multi-Hybrid SAN-V2.3.6-2-915           |                                      |                            |            |

# 4. Upgrade 3storos-201906191118-B\_FW-Multi\_V2.29sp2-915

#### Note:

Please wait 3 minutes after it shows below tips, and this is a combined package, please enter the upgrade log interface to double check if all the patches upgrade success or not

| Current Upgrade File: | store | -201906191118-B_FW-Multi_V2.29sp2-915.bin                      |        |         |
|-----------------------|-------|----------------------------------------------------------------|--------|---------|
| Select Upgrade File:  |       | Browse                                                         | Upload | Restore |
|                       |       | Note X                                                         |        |         |
| Storage System Name:  |       | Execution Result: BIOS is uploaded.                            | Modify |         |
|                       |       | The upgrade file is combined. View the upgrade file log later. |        |         |
|                       |       | Exit                                                           |        |         |

| August 04 2019 11:15:34 | Upload bios success (storos-201605180932-B_FW-physet_V1.5-915.bin)     |            |
|-------------------------|------------------------------------------------------------------------|------------|
| August 04 2019 11:15:33 | Upload bios success (storos-201902181401-B_FW-enviroinfo_tableV2.68    |            |
| August 04 2019 11:15:32 | Upload bios success (storos-201902190808-B-FW-driver_mpt3sas_v1_0_5-91 |            |
| August 04 2019 11:15:30 | Upload bios success (storos-201901151559-B-FW-fw_hba_bn_1.0.0-10-915.b | last patch |
| August 04 2019 11:15:29 | Upload bios success (storos-201901151459-B_FW-mv94xx20M18-29_ecc_bn_1  |            |
| August 04 2019 11:15:28 | Upload bios success (storos-201903191811-B_FW-ses_interface_V2.57-915  |            |
| August 04 2019 11:14:57 | Upload bios success (storos-201501291628-B_FW-bonding_1.0.6G_bn_1.0.1  |            |
| August 04 2019 11:14:57 | Upload bios success (storos-201506080931-B_FW-sk98lin_BN1.0.4ok-915.bi |            |
| August 04 2019 11:14:56 | Upload bios success (storos-201502101645-B_FW-set_device_timeout_20s-9 |            |
| August 04 2019 11:14:56 | Upload bios success (storos-201504281656-B_FW-udevd_suse10-91x.bin)    |            |
| August 04 2019 11:14:55 | Upload bios success (storos-201812130640-B_FW-sas2008_DRIVER_v2_2d5-91 |            |
| August 04 2019 11:14:53 | Upload bios success (storos-201506091427-B_FW-e1000e_3.1.0.2_bn_1.0.1  |            |
| August 04 2019 11:14:52 | Upload bios success (storos-201410291553-B_FW-igb_5.2.9.4-91x.bin)     |            |
| August 04 2019 11:14:51 | Upload bios success (storos-201905151734-B_FW-watchdog_V1.18-915.bin)  |            |
| August 04 2019 11:14:49 | Upload bios success (storos-201608021530-B_FW-eth_config_V1.2.1-91x.bi |            |
| August 04 2019 11:14:49 | Upload bios success (storos-201612272123-B_FW-smartctl_V135-915.bin)   |            |
| August 04 2019 11:14:47 | Upload bios success (storos-201906190748-B_FW-Avoid_Dead_2.7-915.bin)  |            |
| August 04 2019 11:14:42 | Upload bios success (storos-201507101445-B_FW-NTB_1.2.2-915.bin)       |            |
| August 04 2019 11:14:39 | Upload bios success (storos-201906191118-B_FW-Multi_V2.29sp2-915.bin)  |            |

© Hangzhou Hikvision Digital Technology Co.,Ltd. All Rights Reserved.

No.555 Qianmo Road, Binjiang District, Hangzhou 310052, China • Tel: +86-571-8807-5998 • Fax: +1 909-595-0788 E-Mail: support@hikvision.com • www.hikvision.com

| Title:   | How to Upgrade Hybrid SAN Firmware to V236-2 | Version: | v1.0 | Date: | 04/29/2020 |
|----------|----------------------------------------------|----------|------|-------|------------|
|          | (via web)                                    |          |      |       |            |
| Product: | Hybrid SAN                                   |          | •    | Page: | 4 of 5     |
|          |                                              |          | -    | ~     |            |

5. Upgrade 4storos-201909031729-B\_OS-Change\_M3662\_net\_conf-915.bin

- 6. Upgrade 5storos-201907040641-Fix-dvrhk\_use\_c\_236-915.bin
- 7. Upgrade 6storos-202004261513-C\_CVR23x-hk9000\_log-91x
- 8. Reboot

| Maintenance         |                                           |
|---------------------|-------------------------------------------|
| * System            | Maintenance -> System Information         |
| * Performance       | Reboot Shut Down                          |
| * General           | Provided Service Thu Aug 29 2019 00:58:58 |
| * Graphical Display | Login Information                         |
| · · ·               | · · · · · · · · · · · · · · · · · · ·     |

# First Choice for Security Professionals HIKVISION Technical Support

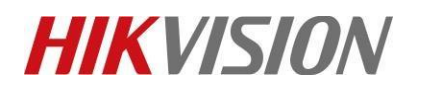

| Title:   | How to Upgrade Hybrid SAN Firmware to V236-2 | Version: | v1.0 | Date: | 04/29/2020 |
|----------|----------------------------------------------|----------|------|-------|------------|
|          | (via web)                                    |          |      |       |            |
| Product: | Hybrid SAN                                   |          |      | Page: | 5 of 5     |